# 発展会計2 インストール+SSL

## ※この操作を行うには、発展会計のアンインストール作業が必要です。

## 目次

| Ο. | はじめに                | - 2 | - |
|----|---------------------|-----|---|
| 1. | 発展会計2インストーラーのダウンロード | - 3 | - |
| 2. | 発展会計2のインストール+SSL    | - 6 | - |
| З. | 発展会計2のアップデートと起動確認   | - 9 | - |

※今回のインストール作業を行なっていただくにあたり、

現行の事務所/企業ID、ユーザーIDのメモを控えて下さい。

発展会計2起動時に必要になります。

#### <u>0. はじめに</u>

本書では、「発展会計2」のインストール方法について説明します。

#### ●●● インストール前の確認事項 ●●●

(1)本製品は、初回にインストールが必要になります。
 ※ 一度インストールした後にプログラムがバージョンアップされた場合は、
 ログイン時に自動的にアップデートされます。

- (2)本製品をインストールする際は、他に起動しているプログラムをすべて終了させてから、本製品のインストールを行って下さい。
- (3) インストールは、コンピュータの管理者、または administrator 権限を所持したユーザーで行って下さい。本製品はインストールしたユーザーでのみ起動する事ができます。

●●● 注意事項 ●●●

UAC(ユーザーアカウント制御)の設定をされている場合は、インストールを進めていくと下記の画面が表示されますので、「はい(Y)」を選択して進めて下さい。

| 🚱 ユーザー アカウント制御               | 0                                              |
|------------------------------|------------------------------------------------|
| 次の不明な発行元た<br>可しますか?          | いらのプログラムにこのコンピューターへの変更を許                       |
| プログラム名:<br>発行元:<br>ファイルの入手先: | select_install.exe<br><b>不明</b><br>CD/DVD ドライブ |
| ● 詳細を表示する(D)                 | (はい(Y) いいえ(N)                                  |
|                              | <u>これらの通知を表示するタイミングを変更する</u>                   |

## 1. 発展会計2インストーラーのダウンロード

 インターネットエクスプローラや Google Chrome などの web ブラウザにて 「発展会計 2」で検索していただくと、TOPに「発展会計 2 ダウンロード」という リンクが表示されます。

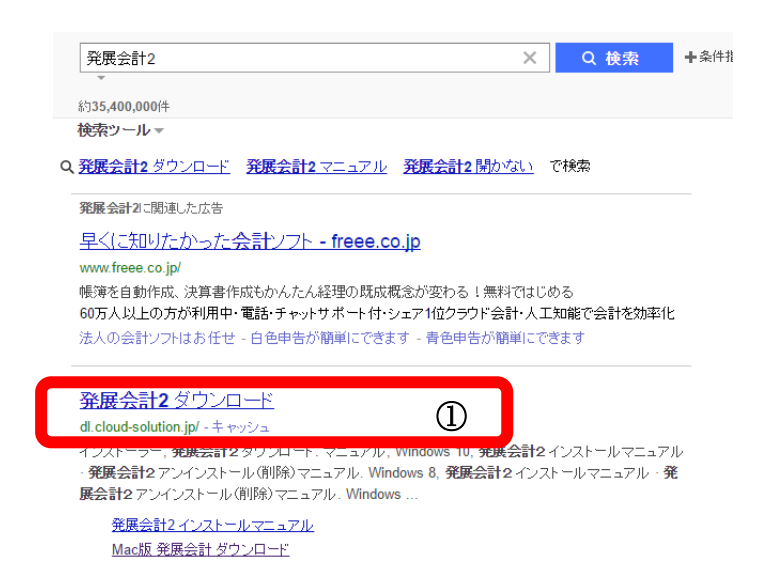

「発展会計2 ダウンロード」をクリックしていただくと、以下のページが表示されます。

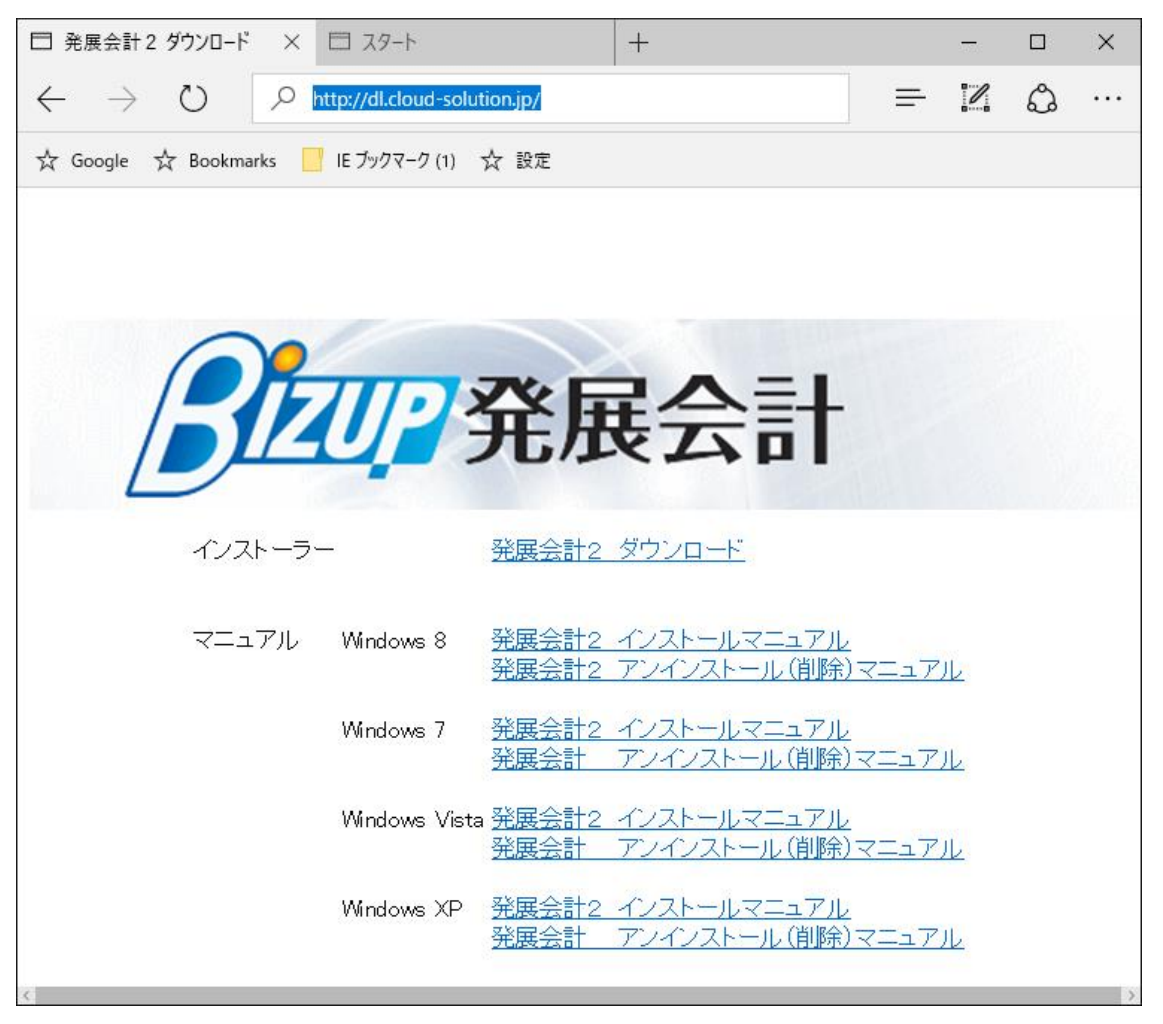

- ② 「発展会計2 ダウンロード」をクリックして下さい。
- ③ 画面下にメッセージが出ますので、「実行」をクリックして下さい。

インストーラーをダウンロードしますので、そのままお待ち下さい。

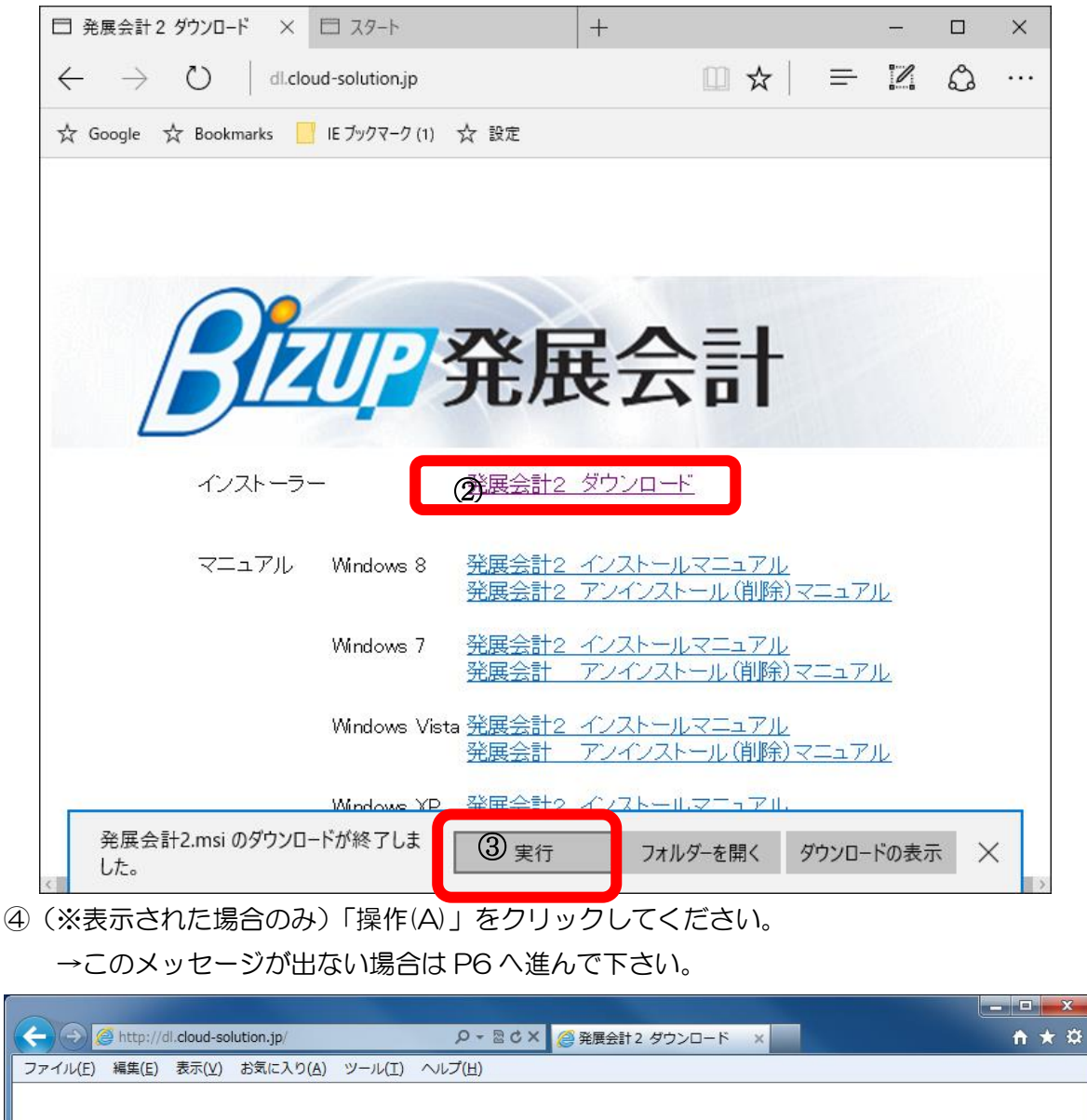

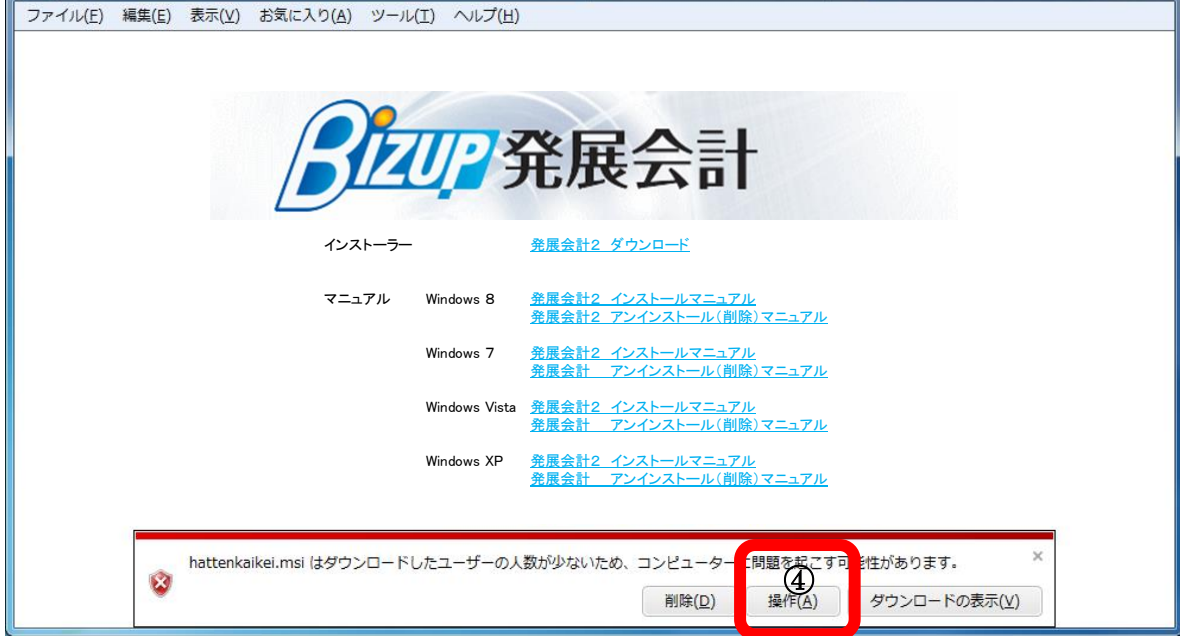

⑤ 「詳細オプション」をクリックしてください。

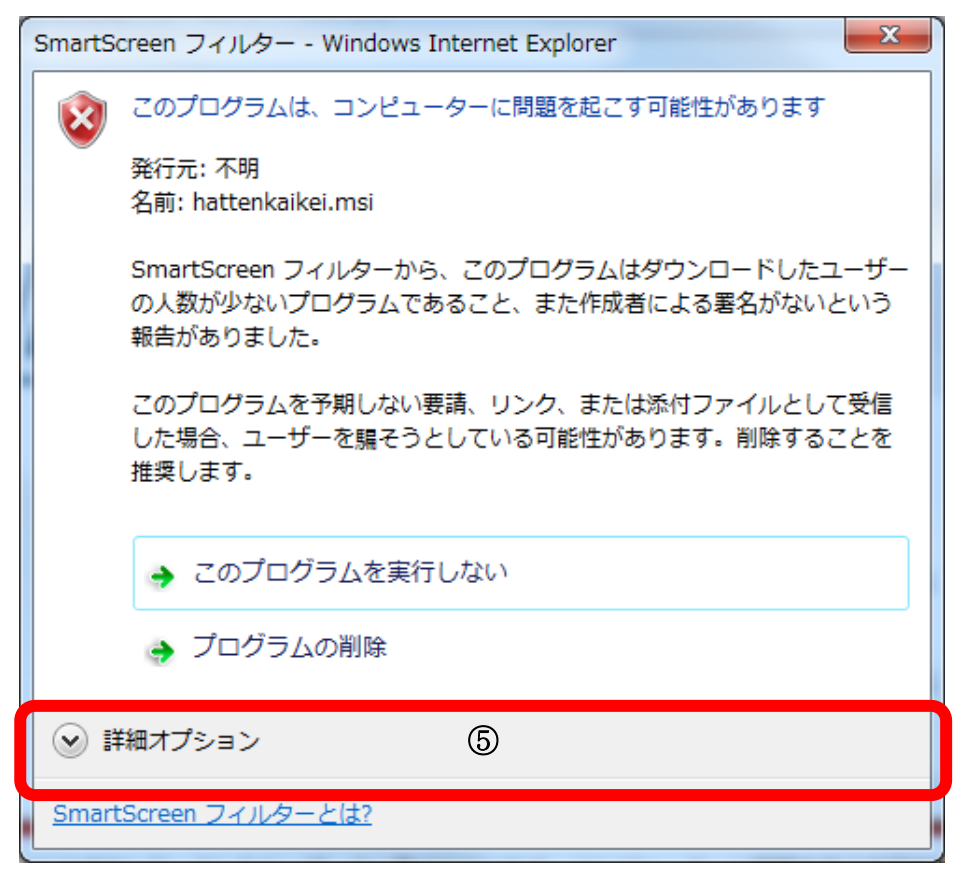

#### ⑥ 「実行」をクリックしてください。

| SmartScreen フィルター - Windows Internet Explorer |                                                                                             |  |  |  |  |
|-----------------------------------------------|---------------------------------------------------------------------------------------------|--|--|--|--|
|                                               | このプログラムは、コンピューターに問題を起こす可能性があります                                                             |  |  |  |  |
|                                               | 発行元: 不明<br>名前: hattenkaikei.msi                                                             |  |  |  |  |
|                                               | SmartScreen フィルターから、このプログラムはダウンロードしたユーザ<br>ーの人数が少ないプログラムであること、また作成者による署名がないとい<br>う報告がありました。 |  |  |  |  |
|                                               | このプログラムを予期しない要請、リンク、または添付ファイルとして受信<br>した場合、ユーザーを騙そうとしている可能性があります。削除することを<br>推奨します。          |  |  |  |  |
|                                               | <ul> <li>このプログラムを実行しない<br/>(推奨)</li> </ul>                                                  |  |  |  |  |
|                                               | プログラムの削除                                                                                    |  |  |  |  |
|                                               | ◆ 実行 6                                                                                      |  |  |  |  |
| SmartScreen フィルターとは?                          |                                                                                             |  |  |  |  |

## 2. 発展会計2のインストール

① 「次へ」をクリックして下さい。

| ₿ 発展会計2 -                                                                           |    |             | ×         |
|-------------------------------------------------------------------------------------|----|-------------|-----------|
| 発展会計2 セットアップ ウィザードへようこそ                                                             |    | (<br>e      |           |
| インストーラーは 発展会計2 をインストールするために必要な手順を示しま                                                | す。 |             |           |
| この製品は、著作権に関する法律および国際条約により保護されています。<br>または一部を無断で複製したり、無断で複製物を頒布すると、著作権の侵害<br>注意ください。 | この | 製品の<br>しますの | 全部<br>)でご |
| キャンセル < 戻る(B)                                                                       |    | )ケへ()       | 4) >      |

② すべてのユーザー(E)にチェックが入っていることを確認して「次へ」をクリックして下さい。
 ※ 「このユーザーのみ」でインストールした場合、別のユーザーではアンインストールできなくなる場合がありますので、ご注意下さい。

| ₿ 発展会計2                                                                                                    | _   |              | ×          |
|----------------------------------------------------------------------------------------------------|-----|--------------|------------|
| インストール フォルダーの選択                                                                                                  |     |              |            |
| インストーラーは次のフォルダーへ 発展会計2 をインストールします。<br>このフォルダーにインストールするには[次へ]をクリックしてください。別の<br>トールするには、アドレスを入力するか[参照]をクリックしてください。 | カフォ | ルダーロ         | こインス       |
| フォルダー(E):<br>C:¥HATTENKAIKEI2¥                                                                                   |     | 参照(F<br>ィスク領 | ર)<br>域(D) |
| 発展会計2を現在のユーザー用か、またはすべてのユーザー用にインストーノ<br>● すべてのユーザー(E)<br>● このユーサーのみ(M)                                            | います | t:           |            |
| キャンセル < 戻る(B)                                                                                                    |     | 次へ           | .(N) >     |

③ 「次へ」をクリックして下さい。
 ユーザーアカウント制御がかかった場合は「はい」でお進みください。

| <mark>⊮</mark> 発展会計2                                    | _  |    | ×        |
|---------------------------------------------------------|----|----|----------|
| インストールの確認                                               |    |    |          |
| 発展会計2 をインストールする準備ができました。<br>[次へ]をクリックしてインストールを開始してください。 |    |    |          |
|                                                         |    |    |          |
|                                                         |    |    |          |
|                                                         |    |    |          |
| キャンセル く戻る(                                              | B) | 次个 | <u> </u> |

④ インストールをしていますので、完了するまでそのままお待ち下さい。

| <mark>⊮</mark> 発展会計2 | _  |    | ×              |
|----------------------|----|----|----------------|
| 発展会計2 をインストールしています   |    |    |                |
| 発展会計2 をインストールしています。  |    |    |                |
| お待ちください…             |    |    |                |
| キャンセル く戻る()          | B) | 次へ | ( <u>N</u> ) > |

⑤ インストールが完了しましたら「閉じる」をクリックして下さい。

| ₿ 発展会計2              |       |                 | _  |    | ×           |
|----------------------|-------|-----------------|----|----|-------------|
| インストールが完了しました。       | 0     |                 |    |    | 5           |
| 発展会計21は正しくインストールされまし | た。    |                 |    |    |             |
| 終了するには、[閉じる]をクリックしてく | ださい。  |                 |    |    |             |
|                      |       |                 |    |    |             |
|                      |       |                 |    |    |             |
|                      |       |                 |    |    |             |
|                      |       |                 |    |    |             |
|                      |       |                 |    |    |             |
|                      |       |                 |    |    |             |
|                      |       |                 |    |    |             |
|                      |       |                 |    |    |             |
|                      | キャンセル | < 戻る( <u></u> ] | 3) | 閉じ | <u>ର(୦)</u> |

⑥ デスクトップに「発展会計2」が作成されているか確認をしてください。

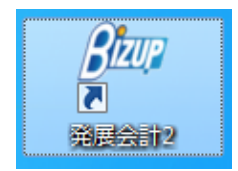

### 3. 発展会計2のアップデートと起動確認

① デスクトップの「発展会計2」をダブルクリックして起動して下さい。

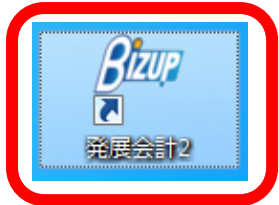

② ログイン画面が出ますが、ID・パスワードを入力せず
 キーボードにて「CTRL+S」と押してください。

| film. | ログイン                               | ×    |
|-------|------------------------------------|------|
|       | ログイン                               |      |
|       | □ J-SaaSIこログイン<br>企業ID/会計事務所ID(8桁) |      |
|       | ユーザID (11桁)                        |      |
|       | パスワード                              |      |
|       | OK ++ンセル パスワード変更 ^\ルプ              | (F1) |

サーバー接続設定という画面が出ます。

「アップデートで SSL を使用する」と画面が出ますので、☑を入れ

「設定を反映する」という黄色いボタンを押してください

| サーバ接続設定                                 |                  |    |  |  |  |  |  |
|-----------------------------------------|------------------|----|--|--|--|--|--|
| 設定はコールセンターの指示の元に行ってください。<br>設定 ログイン禁止解除 |                  |    |  |  |  |  |  |
| □ プロキシサーバを使用する                          | 解除十一             |    |  |  |  |  |  |
| アドレス                                    | 企業ID/<br>会計事務所ID |    |  |  |  |  |  |
| ▼アップデートでSSLを使用する                        | ユーザID            |    |  |  |  |  |  |
| 設定を反映する                                 | 2 パスワード          |    |  |  |  |  |  |
| 接続テスト                                   |                  |    |  |  |  |  |  |
| <b>テスト</b> 結果をコピー                       | <b>角</b> 罕B余     |    |  |  |  |  |  |
|                                         | 閉じる              | 3) |  |  |  |  |  |

「設定が反映しました」というメッセージが出ましたら「閉じる」で閉じてください。

|D・パスワードを入力し、「OK」をクリックしてください

| floor | ログイン ×           |
|-------|------------------|
|       | ログイン             |
|       |                  |
|       | 企業ID/会計事務所ID(8桁) |
|       | ユーザID (11桁i) ①   |
|       | パスワード            |
| C     | OK               |

③ 下記のメッセージが出ます。「OK」をクリックして下さい。

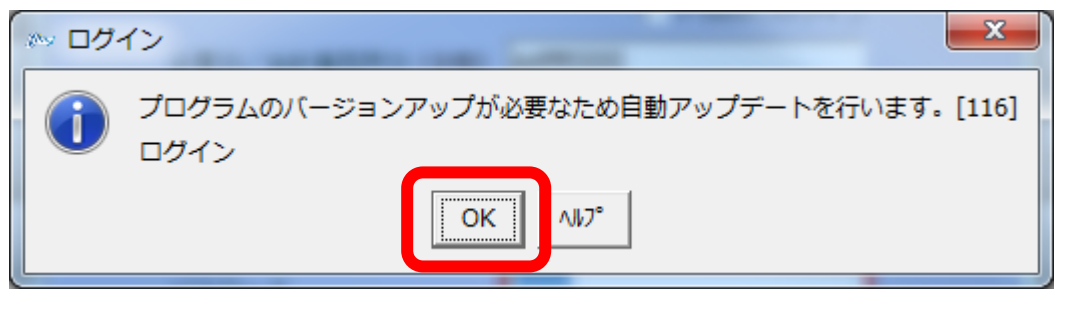

④ 初回アップデートをしていますので、そのまましばらくお待ち下さい。

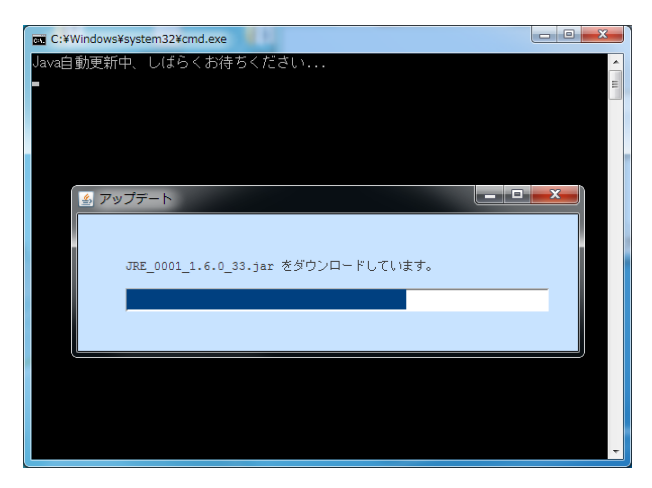

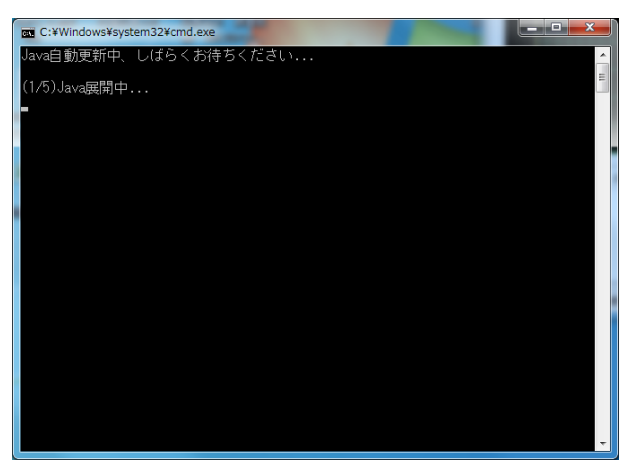

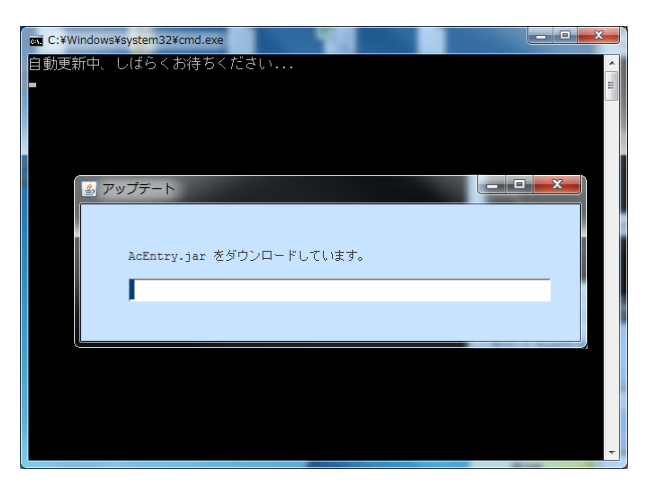

⑤ アップデートが完了しましたら再度ログイン画面が表示されますので、
 もう一度、ご自身の「企業 ID/会計事務所 ID」、「ユーザ ID」、「パスワード」を入力して「OK」をクリックして、ログインして下さい。

| ログイン             |                    |
|------------------|--------------------|
| ログイ              | ン                  |
|                  |                    |
|                  | □ J-SaaSIコログイン     |
| 企業ID/会計事務所ID(8桁) | AAWW0000           |
|                  |                    |
| ユーザID (11桁)      | AAWW0000004        |
|                  |                    |
|                  | *****              |
| 7,20-1           |                    |
| 04 + 544         | 10200 1220 T       |
|                  | 1 X7-1 32 147 (F17 |
| L                |                    |

| 07°12成功               | ×                       |
|-----------------------|-------------------------|
|                       | 3222 発展会計               |
| 前回かれ 2012/07/25 10:11 | 前回り*オフ 2012/07/25 11:28 |
| ログイン完了                |                         |
|                       | <br>開じる                 |

⑥ 発展会計に問題なくログインできているか確認して下さい。発展会計の画面が表示されたら設定完了です。

以上で終了です。